# **Examples**

- Minimal Rebranding
- Rebranded Application
- Minimal User Interaction

### **Minimal Rebranding**

### top

In this example, the installer is rebranded with a minimum of work. References to "Yellowfin" in the installer user-interface are replaced, and some images are replaced with rebranded versions.

First, set the name of the application as displayed in the installer:

```
installer.appname=Real Reports
```

Override text properties that refer to "Yellowfin":

```
installer.footer.msg= -= www.realreports.com =-
installer.licencefilepanel.msg=A valid licence file is required to install and use Real Reports. If you do not
have a licence file, please see your software provider.
installer.finishpanel.supportlink.url=http://www.example.com/support
```

Override Windows service name and description:

```
installer.winservice.name=Real Reports
installer.winservice.description=This service starts the Real Reports Server
```

### Tell the installer not to install any Yellowfin-branded sample content:

action.yellowfincontent=false

Create a new html file to display at the start of the graphical installer, and add a property to use the new html: resource.infopanel.html=resources/installsplash.html

Create new images to use as the pack icons in the graphical installer (one for each pack). Add properties to use these new images:

resource.pack.core.img=resources/corepack.png
resource.pack.tutorial.img=resources/tutorialpack.png
resource.pack.geopack.us.img=resources/usgeopack.png
resource.pack.geopack.world.img=resources/worldgeopack.png

Put all the properties above into a file called custom.properties:

```
# text properties
installer.appname=Real Reports
installer.footer.msg= -= www.realreports.com =-
installer.licencefilepanel.msg=A valid licence file is required to install and use Real Reports. If you do not
have a licence file, please see your software provider.
installer.finishpanel.supportlink.url=http://www.example.com/support
installer.winservice.name=Real Reports
installer.winservice.description=This service starts the Real Reports Server
# installer actions
action.yellowfincontent=false
# resources
resource.infopanel.html=resources/installsplash.html
resource.pack.core.img=resources/corepack.png
resource.pack.tutorial.img=resources/tutorialpack.png
resource.pack.geopack.us.img=resources/usgeopack.png
resource.pack.geopack.world.img=resources/worldgeopack.png
```

#### To create the customised installer:

1. Extract the contents of the existing installer jar file

jar xvf /path/to/yellowfin-yyyymmdd-full.jar

- 2. Create a new directory called resources and copy the new html file and image files into it
- Copy the custom properties file created above into the root directory of the install folder structure. The directory should now contain the existing files from the installer archive, as well as your new files, eg:

```
META-INF/MANIFEST.MF
custom.properties
com/
default.properties
resources/corepack.png
resources/utorialpack.png
resources/usgeopack.png
resources/worldgeopack.png
resources/installsplash.html
...
```

### 4. Create the modified jar file

jar cvmf META-INF/MANIFEST.MF /path/to/yellowfin-modified.jar

### **Rebranded Application**

#### top

In the Minimal Rebranding example, elements of the installer were rebranded, but the Yellowfin application itself was not. This example builds further on this by providing rebranding for some application UI elements.

Set the application name that is displayed within the Yellowfin application (not the installer):

action.config.appname=Real Reports

Change the names of some files created in the installation directory:

```
installer.warfilename=realreports.war
installer.applogfilename=realreports.log
```

Change the support email address:

action.config.supportemail=support@example.com

#### Change the email address and name that broadcast emails are sent from:

action.config.broadcastemail=noreply@example.com action.config.broadcastname=Real Reports

Change the credentials of the default administrator logon account:

action.adminuser.username=admin@example.com action.adminuser.password=secret action.adminuser.email=admin@example.com

Replace Yellowfin-branded images used in the Yellowfin application. Firstly, create a subdirectory under resources called customimages. Then create new images for each image you want to replace, and save them into the customimages directory using the same filenames as the original images. In this example we create new versions of the files header\_logo.gif, logo.png and logoFooter.png, saving them into the customimages directory.

action.customimagespath=resources/customimages

Create a custom login page, and add it to the resources directory:

action.customindexpage=resources/login.html

The custom login page also uses a few image files which are not part of Yellowfin. These can be added to the customimages directory we created above, and will automatically be added to the application.

Combining these properties with those in Example 1, the full custom properties file now contains:

```
# text properties
installer.appname=Real Reports
installer.footer.msg= -= www.realreports.com =-
installer.licencefilepanel.msg=A valid licence file is required to install and use Real Reports. If you do not
have a licence file, please see your software provider.
installer.finishpanel.supportlink.url=http://www.example.com/support
installer.winservice.name=Real Reports
installer.winservice.description=This service starts the Real Reports Server
# installer actions
action.yellowfincontent=false
installer.warfilename=realreports.war
installer.applogfilename=realreports.log
# post-installation application behaviour
action.config.appname=Real Reports
action.config.supportemail=support@example.com
action.config.broadcastemail=noreply@example.com
action.config.broadcastname=Real Reports
action.adminuser.username=admin@example.com
action.adminuser.password=secret
action.adminuser.email=admin@example.com
action.customindexpage=resources/login.html
action.customimagespath=resources/customimages
# resources
resource.infopanel.html=resources/installsplash.html
resource.pack.core.img=resources/corepack.png
resource.pack.tutorial.img=resources/tutorialpack.png
resource.pack.geopack.us.img=resources/usgeopack.png
resource.pack.geopack.world.img=resources/worldgeopack.png
```

META-INF/MANIFEST.MF custom.properties com/ default.properties resources/corepack.png resources/tutorialpack.png resources/usgeopack.png resources/worldgeopack.png resources/installsplash.html resources/login.html resources/customimages/header\_logo.gif resources/customimages/logo.png resources/customimages/logoFooter.png resources/customimages/loginimage1.png resources/customimages/loginimage2.png resources/customimages/loginimage3.png

## Minimal User Interaction

### top

This example shows how to create an installer where most user interaction is bypassed. The user only has to select the target installation directory. All other options are pre-selected and hidden from the user.

Custom properties file contents:

```
# Set default values for installation options
option.pack.tutorial=true
option.pack.geopack.us=false
option.pack.geopack.world=false
option.serverport=8181
option.winservice=false
option.db.dbtype=POSTGRESQL
option.db.hostname=localhost
option.db.dbname=yellowfin
option.db.createdb=true
option.db.username=yfuser
option.db.userpassword=yfpassword
option.db.createuser=true
option.db.dbausername=postgres
option.db.dbapassword=secret
# Tell the installer to hide various options from the user
action.hidedboptions=true
action.hidepacks=true
action.hideserverport=true
action.hidewinservice=true
# Embed a licence file in the installer
resource.licencefile=resources/licence.lic
```

In this example, the installer will create a new Yellowfin configuration database in a PostgreSQL server running on localhost (on the default port) called "yellowfin". The installer will connect using the username "postgres" and the password "secret" to create the database, and will create a user "yfuser" with password "yfpassword".

The installer archive must also contain a valid licence file for the installation at resources/licence.lic.